## Распределение сделок от crm82

## 1. Перейдите в сделки, выберите нужную воронку, нажмите кнопку настроить

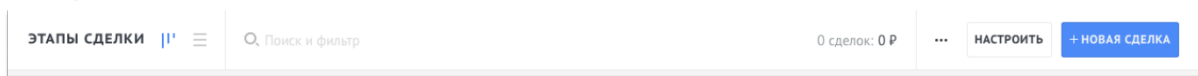

2. Выберите этап, на котором будет происходить распределение сделок. Нажмите "Добавить триггер" и выберите "Распределение сделок от crm82".

| ОТКАЗ РАССРОЧКА    | ожидаем оплату     | Следующий поток    | следующий поток 2  |
|--------------------|--------------------|--------------------|--------------------|
| Добавить подсказки | Добавить подсказки | Добавить подсказки | Добавить подсказки |
|                    |                    |                    |                    |
|                    |                    |                    |                    |
|                    |                    |                    |                    |
|                    |                    |                    |                    |
|                    |                    | 🕂 Добавить триггер |                    |
|                    |                    |                    |                    |
|                    |                    |                    |                    |
|                    |                    |                    |                    |
|                    |                    |                    |                    |
|                    |                    |                    |                    |

3. Выберите менеджеров на которых будут распределяться сделки. Справа от каждого менеджера, вы можете выбрать процентное распределение сделок.

4. Выберите режим распределения:

Стандартное распределение - сделки распределяются в процентном соотношении. Значение по умолчанию

Сделки по контакту распределяется на ответственного - если у сделки есть контакт, сделка распределяется на ответственного за контакт, если нет, применяется стандартное распределение.

5. Если кроме ответственного за сделку, необходимо изменить ответственного за контакт и/или задачу выберите соответствующие флажки.

6. Выберите график работы менеджеров, назначить его можно в настройках виджета

6. Обязательно нажмите кнопку сохранить.

| Для всех сделок, у которых: |                                   | Тестовый период: 7 дней |   |
|-----------------------------|-----------------------------------|-------------------------|---|
| Добавить ус                 | ловие                             |                         |   |
|                             |                                   |                         |   |
| Выполнить:                  | После перехода в этап             | ~                       |   |
| Выберите м                  | енеджеров                         |                         |   |
| Технический Пользователь    |                                   | 50% X                   |   |
| Admin                       |                                   | 50% X                   |   |
| 💿 Стандарт                  | ное распределение                 |                         |   |
| Сделки по                   | о контакту распределяют<br>енного | гся на                  |   |
| Изменить                    | ответственного на конт            | акте                    |   |
| Изменить                    | ответственного на зада            | че                      |   |
| Расписание:                 | Новое расписание                  |                         |   |
| Примени                     | ть триггер к текущим сдел         | кам в статусе           |   |
| Готово О                    | тменить                           |                         | Ū |